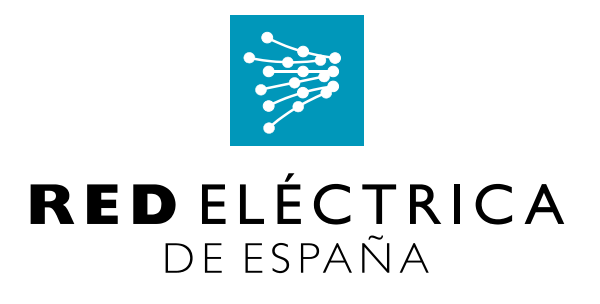

Cómo responder a una Licitación

LICITA: Licitación

Guía del Proveedor

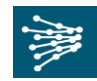

#### Identificación del documento

| Título           | LICITA: LICITACIÓN        |
|------------------|---------------------------|
| Fecha            | 07/03/016                 |
| t-               |                           |
| Grupo Documental | Grupo-Subgrupo documental |
| Tipo Documento   | MANUAL                    |
| L                | -                         |
| Emisor           | BravoSolution             |

#### Revisión / Aprobación

| Revisado por |  |
|--------------|--|
| Aprobado por |  |

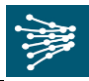

## Índice

| 1. | OBJ                                               | ETIVO          | DEL DOCUMENTO                                | 4  |  |
|----|---------------------------------------------------|----------------|----------------------------------------------|----|--|
| 2. | ACC                                               | ESO A          | LA PLATAFORMA DE COMPRAS DE RED ELÉCTRICA DE | _  |  |
|    | ESP                                               | ANA            |                                              | 4  |  |
| 3. | ACC                                               | ESO A          | LA LICITACIÓN                                | 5  |  |
| 4. | 4. ACCESO AL ÁREA DE ANEXOS                       |                |                                              |    |  |
| 5. | RES                                               | PUEST          | A A LA LICITACIÓN                            | 12 |  |
|    | 5.1                                               | Respl          | IESTA ONLINE                                 | 12 |  |
|    | 5.2                                               | Respl          | ESTA OFFLINE                                 | 21 |  |
|    |                                                   | 5.2.1          | Respuesta de Información Adicional y Técnica | 22 |  |
|    |                                                   | 5.2.2          | Respuesta Económica                          | 23 |  |
| 6. | INFO                                              | ORME I         | MPRIMIBLE                                    | 25 |  |
| 7. | ELIN                                              | <b>/IINA</b> R | RESPUESTA                                    | 25 |  |
| 8. | MEN                                               | ISAJES         | S A TRAVÉS DE LA PLATAFORMA                  | 27 |  |
| 9. | 9. COMPROBACIÓN DE LA RESPUESTA A LA LICITACIÓN 2 |                |                                              |    |  |
| 10 | .ENV                                              | IAR RE         | ESPUESTA                                     | 30 |  |

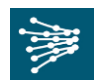

## 1. OBJETIVO DEL DOCUMENTO

El objetivo de este manual es explicar a los proveedores los pasos para poder responder a la Licitación – SDI a la cual has sido invitados.

En este manual nos vamos a centrar en completar una Licitación, pero el procedimiento para responder una SDI será el mismo.

También se detallarán los requisitos técnicos mínimos para usar la plataforma de compras.

# 2. ACCESO A LA PLATAFORMA DE COMPRAS DE RED ELÉCTRICA DE ESPAÑA

Acceda al link: <u>https://ree-licita.bravosolution.com/web/login.html</u>, utilizando su usuario y contraseña.

Ambos deberán ser introducidos en el cuadro de área de negociación que se muestra en la Imagen.

Si tiene alguna consulta, puede ponerse en contacto con el Centro de Soporte cuyo teléfono, email encontrará en la página principal del portal de compras de Red Eléctrica.

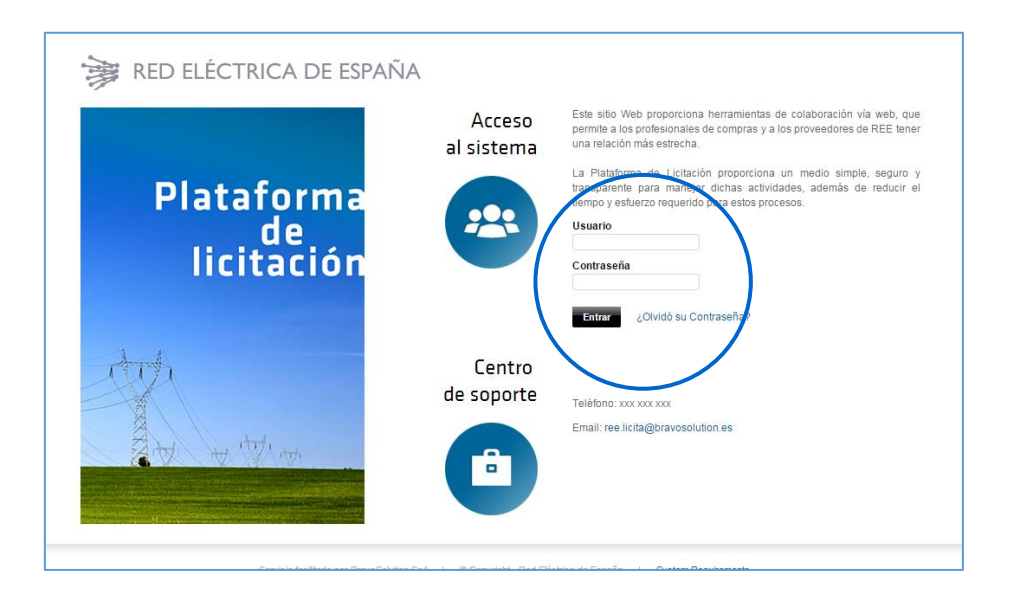

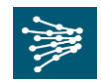

## 3. ACCESO A LA LICITACIÓN

Nada más acceder a la plataforma, se encontrará el Cuadro de Mando Principal, en el que se podrán ver todas aquellas licitaciones a las que haya sido invitado, así como las opciones para gestionar su usuario.

| 17:53 CE | T - Central Europe Time             |                         |                            |                                    | proveedor 2                               | Ayuda - 🕕 |
|----------|-------------------------------------|-------------------------|----------------------------|------------------------------------|-------------------------------------------|-----------|
| Alter    | RED ELÉCTRICA DE ESPAÑA             |                         |                            |                                    |                                           |           |
| ÷        | Cuadro de Mando Principal           |                         |                            |                                    |                                           | 00        |
|          | < Nuevos Mensajes (últimos 30 días) | Mis Licitaciones pendie | entes de                   | . – .                              | Enlaces Rápidos                           | . 🖃 .     |
|          | (i) Mensajes No Leidos              |                         |                            | Fecha                              | <ul> <li>Enlaces Estándar</li> </ul>      |           |
|          |                                     | Descripción             | Organización<br>de Compras | límite de<br>entrega<br>de ofertas | Perfil de la Organización<br>Mis Subastas |           |
|          | Subastas Abiertas y Pendientes      | Licitación_Manual_Prov  | Red Eléctrica              | 12/03/2016                         | Mis SDIs                                  |           |
|          | () No hay Subastas para mostrar     | 4                       |                            | 10.00                              | Mis Licitaciones                          |           |
|          |                                     |                         |                            |                                    |                                           |           |
|          |                                     |                         |                            |                                    |                                           |           |

Haciendo clic en el menú de la izquierda, en **Mi Organización** podrá acceder a su ficha de registro. También podrá gestionar los subusuarios y los derechos de cada uno de ellos, seleccionando la opción **Gestión de Usuario**.

| 18:05 CE | T - Central Europe Time                       |                                |           |                         |                            |                                    | g provee                                  | idor 2 👘 Ayuda 👻 🕛 |
|----------|-----------------------------------------------|--------------------------------|-----------|-------------------------|----------------------------|------------------------------------|-------------------------------------------|--------------------|
| Alle     | RED ELÉCTRICA                                 | de españa                      |           |                         |                            |                                    |                                           |                    |
| ĉ        |                                               |                                |           |                         |                            |                                    |                                           | ¢ 2                |
|          | Cuadro de Mando                               | imos 30 días) 📃 .              |           | lis Licitaciones pendie | entes de                   | . 🗆 .                              | Enlaces Rápidos                           | . 🖯 .              |
|          | Proyectos                                     | es No Leídos                   | Respuesta |                         |                            | Fecha                              | ✓ Enlaces Estándar                        |                    |
|          | Mi Organización                               | Perfil de la Organización      |           | Descripción             | Organización<br>de Compras | límite de<br>entrega<br>de ofertas | Perfil de la Organización<br>Mis Subastas |                    |
| <u></u>  | Gestión de Usuario                            | Mis Categorías<br>Evaluaciones |           | Licitación_Manual_Prov  | Red Eléctrica              | 12/03/2016<br>18:00                | Mis SDIs                                  |                    |
|          | <ul> <li>No hay Subastas para most</li> </ul> | re                             | 4         |                         |                            | Þ                                  |                                           |                    |

Para poder presentar oferta en una Licitación, hacer clic en el menú de la izquierda, en la opción **Proyectos**, y dentro de este en Licitación. En los casos en los que haya que completar una SDI, hacer clic en **SDI**.

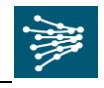

| 18:05 CE | T - Central Europe Time      |                   |   |                         |               |                    | proveedor 2               | 🕘 Ayuda 👻 🕛 |
|----------|------------------------------|-------------------|---|-------------------------|---------------|--------------------|---------------------------|-------------|
| All      | RED ELÉCTRICA                | de españa         |   |                         |               |                    |                           |             |
| ÷        |                              |                   |   |                         |               |                    |                           | 00          |
|          | Cuadro de Mando              | imos 30 días) 💦 🖃 |   | Mis Licitaciones pendie | entes de      | . 🗆 .              | 💿 Enlaces Rápidos         | . 🖻 .       |
| P        | Proyectos                    | Proyectos         |   | uesta                   |               |                    | ✓ Enlaces Estándar        |             |
| đ        | Mi Organización              | SDI               |   | Descripción             | Organización  | Fecha<br>límite de | Perfil de la Organización |             |
| <u>a</u> |                              | Licitación        | > | Mis Licitaciones        |               | de ofertas         | Mis Subastas              |             |
| <u></u>  | Gestión de Usuario           | Subastas          |   | Licitación_Manual_Prov  | Red Eléctrica | 12/03/2016         | Mis SDIs                  |             |
|          | (i) No hay Subastas para mos | trar              | 4 | _                       |               | •                  | Mis Licitaciones          |             |

Nuevamente, hacer clic en el menú donde aparece Mis Licitaciones.

| ۵  | Mis Lic | itaciones             |                        |                       |                      |                                       |                                                 |                           |
|----|---------|-----------------------|------------------------|-----------------------|----------------------|---------------------------------------|-------------------------------------------------|---------------------------|
|    |         |                       |                        |                       |                      |                                       |                                                 | •••                       |
| PI | Filtra  | r por: Todas las Lici | itaciones              | nar un Filtro         | ♦                    |                                       |                                                 |                           |
| Í  |         | Código<br>Licitación  | Descripción            | Código de<br>Proyecto | Estado<br>Licitación | Fecha límite de entrega de<br>ofertas | <ul> <li>Organización de<br/>Compras</li> </ul> | Estado de la<br>Respuesta |
|    | 1       | 2016-297              | Licitación_Manual_Prov | tender_15             | IIII OK              | 12/03/2016 18:00                      | Red Eléctrica                                   | Pendiente de Publicar     |
|    | 2       | 2016-281              | REE_Materiales_JB      | tender_9              | 🕓 ОК                 | 04/03/2016 09:38                      | Red Eléctrica                                   | Publicada                 |
|    | 3       | 2016-286              | Prueba_1               | tender_9              | 🕓 ОК                 | 03/03/2016 18:00                      | Red Eléctrica                                   | Publicada                 |

En esta pantalla, aparecerán todas las licitaciones a la que se le haya invitado.

En ella se puede ver:

- El Código de la Licitación.
- La Descripción de cada Licitación.
- El Código del Proyecto al que pertenece cada Licitación.
- El Estado de la Licitación: si la Licitación está en curso, o ya ha finalizado.
- La Fecha y hora de Cierre de la Licitación.
- El Estado de la Respuesta: el estado de la respuesta del proveedor a dicha Licitación.

En la opción Filtrar por se podrá Buscar más rápidamente la Licitación a la que se quiera acceder.

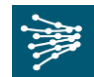

| Filtrar | por: Todas las Lici  | itaciones 🔹                    | Seleccionar un Filtro                                                | ≽ |
|---------|----------------------|--------------------------------|----------------------------------------------------------------------|---|
|         | Código<br>Licitación | Descripción                    | Código de Licitación                                                 |   |
| 1       | 2016-297             | Licitación_Manual_Prov         | Descripción de Mis Proyectos<br>Descripción                          |   |
| 2       | 2016-281             | REE_Materiales_JB              | Fecha de Publicación<br>Fecha límite de entrega de ofertas           |   |
| 3       | 2016-286             | Prueba_1                       | Nombre del Comprador<br>Organización de Compras<br>Estado Licitación |   |
| 4       | 2016-268             | REE_Servicios_compra<br>SOLPED | Estado de la Respuesta<br>Tipo de Licitación                         |   |

Haciendo clic en Exportar Lista en Excel, visible dentro del botón de "opciones ocultas" se descargará en un documento Excel toda la lista de las Licitaciones y el estado en el que se encuentran.

Para poder responder a la Licitación, hay que hacer clic en la Descripción de dicha Licitación.

En la siguiente pantalla hay dos opciones, Crear Respuesta o Declinar Respuesta. Para continuar respondiendo la Licitación hay que hacer clic en **Crear Respuesta**.

Nota: dar a Crear Respuesta no implica tener que responder a la Licitación en el momento. Solamente habilita los botones para poder comenzar a responderla.

Si no va a participar en la Licitación, haga clic en Declinar Respuesta e incluya la razón por la que no va a participar. Y clic en Guardar y Confirmar.

| Licitación: 2016-297 - Licitación_Manual_Prov                                           | III OK          |  |  |  |  |  |
|-----------------------------------------------------------------------------------------|-----------------|--|--|--|--|--|
| Proyecto: tender_15 - Proyecto REE                                                      |                 |  |  |  |  |  |
| Fecha de Cierre: 12/03/2016 18:00:00                                                    |                 |  |  |  |  |  |
| Útlima respuesta enviada: Pendiente de Publicar                                         |                 |  |  |  |  |  |
| Atención: Tiene archivos del Comprador para leer (1), haga clic aquí para visualizarlos |                 |  |  |  |  |  |
| Detalles Licitación Mensajes (No leídos 0)                                              |                 |  |  |  |  |  |
| Detalles Anexos de Comprador (1) Mi Respuesta Usuarios                                  |                 |  |  |  |  |  |
| ↓ Ver Sólo Índice de Respuestas                                                         | Crear Respuesta |  |  |  |  |  |
| <ul> <li>1. Respuesta de Información Adicional (Parámetros: 7)</li> </ul>               |                 |  |  |  |  |  |

Si va a crear respuesta, haga Clic en Crear Respuesta, y aparecerá el siguiente mensaje. Clic en aceptar.

| ree-licita-prep.bravosolution.com dice:                                                                                                    | × |  |  |  |
|----------------------------------------------------------------------------------------------------|---|--|--|--|
| <ul> <li>Ha empezado su respuesta. Haga clic en el botón "Modificar Respuesta"<br/>para acceder a los Sobres y crear la Respuesta. Una vez completada, debe<br/>hacer clic en "Enviar Respuesta" para enviar su respuesta al Comprador.</li> <li>Evita que esta página cree cuadros de diálogo adicionales.</li> </ul> |   |  |  |  |
| Aceptar                                                                                                    | ] |  |  |  |

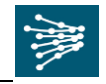

En este momento, estará comenzando la respuesta a la Licitación. La pantalla a la que accederá será la de Área de "Mi Respuesta". Está estructurada de la siguiente manera:

| Pr             | ravecto: tender 15 - Provecto REE             |                                                                                    |                                                 | UN OK            |
|----------------|-----------------------------------------------|------------------------------------------------------------------------------------|-------------------------------------------------|------------------|
| Fe             | acha de Cierre: 12/03/2016 18:00:00           |                                                                                    |                                                 |                  |
| Úŀ             | tima respuesta enviada: Pendiente de Publicar |                                                                                    |                                                 |                  |
| At             | tención: Tiene archivos del Comprador pa      | ra leer (1), haga clic aquí para visualizarlos                                     |                                                 |                  |
| Deta           | Illes Licitación Mensajes (No leídos A        |                                                                                    |                                                 |                  |
| Detall         | en Anexos de Comprador (1) Mi Respuesto Us    | suais 5                                                                            |                                                 |                  |
|                | 2 3                                           |                                                                                    | ·                                               |                  |
|                |                                               |                                                                                    |                                                 | Enviar Respuesta |
| Res            | sumen Mis Respuestas                          |                                                                                    |                                                 |                  |
|                | Respuesta de Información Adicional            | Respuestas Obligatorias sin Completar (6)                                          |                                                 |                  |
| 1.             |                                               |                                                                                    |                                                 |                  |
| 1.<br>2.       | Respuesta Técnica                             | Respuestas Obligatorias sin Completar (6)                                          |                                                 |                  |
| 1.<br>2.<br>3. | Respuesta Técnica<br>Respuesta Económica      | Respuestas Obligatorias sin Completar (6)<br>Campos Obligatorios sin Completar (5) | Precio Total (excluidas secciones facultativas) | 0                |

En el índice de la izquierda, podrá acceder a estas áreas:

- Detalles: aquí podrá tener acceso a la configuración de la Licitación. Donde aparecerá la fecha y hora de finalización de aclaraciones a los mensajes y la fecha y hora de cierre de la Licitación. También tendrá disponible la fecha de finalización de la Licitación en el encabezado de la misma.
- Anexos: en el área de Anexos podrá encontrar toda aquella información necesaria para poder ofertar (pliegos, planos, etc.).
   También podrá acceder al área de anexos haciendo clic en el link en rojo (debajo del encabezado)
- 3. **Mi Respuesta**: Haciendo clic en *Mi respuesta* vuelve a esta pantalla principal. Y es el área desde donde puede empezar a configurar su oferta y finalmente enviar la oferta a Red Eléctrica.
- 4.
- Resumen Mis Respuestas (6): el resumen de mis respuestas se encuentra haciendo clic en la pestaña de Mi Respuesta. Aquí se podrá acceder y completar los 3 sobres de respuesta (Información Adicional, Técnico y Económico), simplemente haciendo clic sobre el nombre de cada una de ellos.
- Enviar Respuesta (7): Una vez haya completado toda la información solicitada por Red Eléctrica de España, y se hayan cargado todos los archivos necesarios en cada área correspondiente, se deberá hacer clic en Enviar Respuesta. En este momento Red Eléctrica tendrá constancia de su respuesta y estará participando activamente en la Licitación.
- 5. Mensajes: Al hacer clic, se puede ver un área dedicada exclusivamente a la creación y recepción de mensajes a través de la plataforma. Las consultas y comentarios sobre la oferta o condiciones incluidas en el concurso, podrán gestionarlas desde el área de

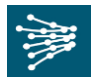

mensajes, enviando un mensaje a través de la misma, el cual recibirá la persona correspondiente de Red Eléctrica y responderá también a través de la misma área. Cuando reciba un mensaje de Red Eléctrica en relación a la Licitación, le llegará a su email un mensaje para que acceda a la plataforma y revise sus mensajes.

6. **Usuarios:** esta opción le permite invitar a cualquiera de los subusuarios a que participen dentro de esta Licitación, es decir, que tengan acceso a la Licitación a la que ha sido invitado el Administrador Principal.

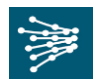

## 4. ACCESO AL ÁREA DE ANEXOS

Antes de empezar a rellenar las respuestas, se ha de leer la información proporcionada por Red Eléctrica.

Al acceder por primera vez, aparece un mensaje de *Atención*, donde le indica los anexos que están sin leer, o aquellos anexos subidos por el comprador a los que todavía no se ha accedido. Podrá acceder a la información haciendo clic en Anexos o haciendo clic en el link en rojo.

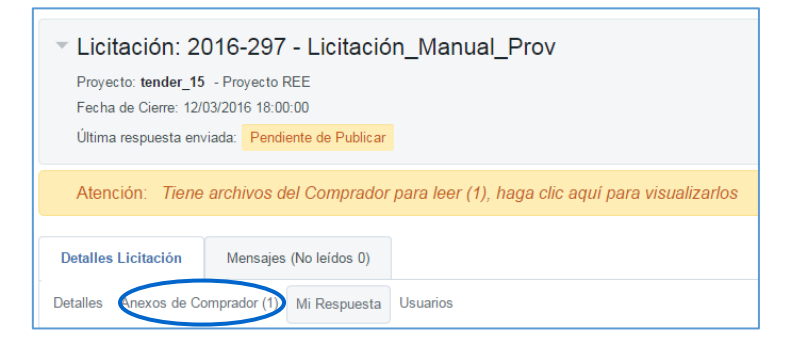

Una vez se haya accedido, los anexos podrán ser descargados de dos formas:

a) Descarga Masiva: existe la posibilidad de descargarse masivamente los anexos subidos por el comprador.

| Seleccionar un Filtro    |                                 |                              | 🕹 Descarga Masiva 🛛 … |
|--------------------------|---------------------------------|------------------------------|-----------------------|
| Nombre Archivo/Carpeta   | <ul> <li>Descripción</li> </ul> | Fecha de Última Modificación |                       |
| 1 anexo_Manual_Prov.docx |                                 | 06/03/2016 17:23:09          | <                     |
| Total 1                  |                                 |                              | 20 V Página 1 de 1    |

Se abrirá una nueva pantalla donde se seleccionarán los archivos a descargar. Posteriormente, hacer clic en Descargar Archivos Seleccionados.

|         |          |                                                                       | Descargar Archivos seleccionados X Cancelar |
|---------|----------|-----------------------------------------------------------------------|---------------------------------------------|
| Mostrar | r Descar | ga MasivaTotal archivos seleccionados: 1                              |                                             |
|         | •        | Nombre Archivo/Carpeta                                                | Tamaño                                      |
| 1       | V        | Licitación _ 2016-297 - Licitación_Manual_Prov/Anexo_Manual_Prov.docx | 10 KB                                       |

Los anexos se descargarán en una carpeta .zip, donde aparecerán todos los anexos.

b) Descarga uno a uno: en vez de descargar los anexos de forma masiva, se podrán descargar uno a uno, haciendo clic en el nombre de cada documento.

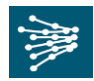

Se recomienda que una vez haya leído los archivos proporcionados por Red Eléctrica, comience a rellenar los sobres de respuesta volviendo a la pantalla principal, en Mi Respuesta.

| Licitación: 2016-297 - Licitación_Manual_Prov                                     |                                                        |  |  |
|-----------------------------------------------------------------------------------|--------------------------------------------------------|--|--|
| Proyecto: <b>tender_15</b> - Proyecto REE<br>Fecha de Cierre: 12/03/2016 18:00:00 |                                                        |  |  |
| Última respuesta en                                                               | Última respuesta enviada: Pendiente de Publicar        |  |  |
| Detalles Licitación                                                               | Mensajes (No leídos 0)                                 |  |  |
| Detalles Anexos de Co                                                             | Detalles Anexos de Comprador (1) Mi Respuesta Usuarios |  |  |

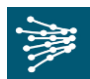

## 5. RESPUESTA A LA LICITACIÓN

La Respuesta a la Licitación está formada por diferentes sobres. En función de los sobres que haya configurado Red Eléctrica podrá ver los tres sobres, dos sobres o uno sólo. Por favor, complete aquellos sobres que se le hayan solicitado (si no aparecen todos los sobres que se enumeran a continuación es porque Red Eléctrica no los ha configurado).

- <u>Respuesta de Información Adicional:</u> preguntas de tipo general sobre la empresa (datos de contacto, financieros, etc.), es posible que no se encuentre en todas las negociaciones.
- <u>Respuesta Técnica</u>: preguntas que evalúan su capacidad y calidad para ofrecer los productos/servicios requeridos.
- <u>Respuesta Económica:</u> tarifas para cada uno de los productos/servicios a ofertar.

## 5.1 Respuesta Online

En la pantalla principal, debajo de "Resumen Mis respuestas", hacer clic en el Sobre de respuesta que se va a cumplimentar: Información Adicional, Técnica o Económica (según los sobres que haya configurado Red Eléctrica de España).

#### 5.1.1 Respuesta de Información Adicional

Clic en <u>Respuesta de Información Adicional.</u> En la nueva pantalla hay que ir contestando a las preguntas habilitadas en el sobre. Todas aquellas preguntas que tengan un asterisco rojo (\*) son obligatorias, es decir, deben contener una respuesta. Si aun así, le es imposible contestar, anote "N/A" (No Aplica) si es un campo de Texto, o "0" si es un campo numérico.

| <ul> <li>Licitación: 2016-297 - Licitación_Man<br/>Proyecto: tender_15 - Proyecto REE<br/>Fecha de Cierre: 12/03/2016 18:00:00<br/>Última respuesta enviada: 06/03/2016 20:10:20</li> </ul> | ual_Prov                                                                           |                                                 | III OK |
|----------------------------------------------------------------------------------------------------|------------------------------------------------------------------------------------|-------------------------------------------------|--------|
| Detalles Licitación         Mensajes (No leídos 0)           Detalles         Anexos de Comprador (1)         Mi Respuesta           Resumen Mis Respuestas                                 |                                                                                    |                                                 |        |
| 1. Respuesta de Información Adicional                                                                                                    | Respuestas Opcionales sin completar (1)<br>No se han encontrado Anexos Adicionales |                                                 |        |
| 2. Respuesta Técnica                                                                                                    | Respuestas Opcionales sin completar (1)<br>No se han encontrado Anexos Adicionales |                                                 |        |
| 3. Respuesta Económica                                                                                                    | Todos los Artículos señalados Completados<br>No hay Anexos adicionales             | Precio Total (excluidas secciones facultativas) | 1.650  |
| Ver Detalles de Respuesta                                                                                                    |                                                                                    |                                                 |        |

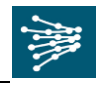

|       |                                              |                                       | Guardar y Volver Atrás Guardar y Continuar 🗙 Cancelar                       |
|-------|----------------------------------------------|---------------------------------------|-----------------------------------------------------------------------------|
|       |                                              |                                       | 💕 Validar Respuesta                                                         |
| 1. Re | spuesta de Información Adicional (Parámetro  | s: 7)                                 |                                                                             |
| 1.1   | Información Adicional - Sección de Parámetro |                                       |                                                                             |
|       | Parámetro                                    | Descripción Breve                     | Respuesta                                                                   |
| 1.1.1 | Valor Si/No                                  | * Valor Si/No                         | •                                                                           |
| 1.1.2 | Lista de Opciones                            | * Lista de Opciones                   | •                                                                           |
| 1.1.3 | Lista de Opciones Elección Múltiple          | ★ Lista de Opciones Elección Múltiple | <ul> <li>100</li> <li>200</li> <li>300</li> <li>400</li> <li>500</li> </ul> |
| 1.1.4 | Texto                                        | * Texto                               | Caracteres disponibles 2000                                                 |
| 1.1.5 | Numérico                                     | Numérico                              | 20<br>20<br>20                                                              |
| 1.1.6 | Fecha                                        | <b>∗</b> Fecha                        | dd/mm/aaaa                                                                  |
| 1.1.7 | Anexo                                        | * Anwxo                               | + Haga clic para adjuntar archivo                                           |

Los diferentes tipos de respuesta que existen son:

• Sí/No: desplegar la lista que aparece a la derecha para anotar su respuesta.

| 1.1.1 | Valor Si/No       | ★ Valor Si/No       | 1 | -        |               |
|-------|-------------------|---------------------|---|----------|---------------|
| 1.1.2 | Lista de Opciones | * Lista de Opciones |   | Sí<br>No | $\mathcal{Y}$ |

• **Texto:** completar el cuadro en blanco con su respuesta. El contador que hay debajo de dicho cuadro indica el número de caracteres que le quedan disponibles.

| 1.1 | 1.4 Texto                      | * Texto                                                                                                    | Caracteres disponible 2000                                                                                       | * |
|-----|--------------------------------|----------------------------------------------------------------------------------------------------|----------------------------------------------------------------------------------------------------|---|
|     | • N<br>c<br><u>m</u><br>d<br>n | lumérico: reconocerá un campo numérico por el símbolo<br>uadro en blanco para responder. Los campos numéricos har<br><u>náximo de 3 decimales</u> , usando la <u>coma</u> (,) para separar los<br>efinido es español). Por favor, visualice pasando el ratón p<br>umérico solicitado en función del idioma seleccionado por su | que aparece junto al<br>de responderse con un<br>decimales (si el idioma<br>or el símbolo el formato<br>empresa. |   |

| 1.1.5 Numérico Numérico | $\bigcirc$ |
|-------------------------|------------|
|-------------------------|------------|

• Lista de Opciones: desplegar la lista que aparece a la derecha para anotar su respuesta.

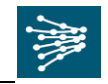

| 1.1.2 | Lista de Opciones                   | ★ Lista de Opciones                   | •                |
|-------|-------------------------------------|---------------------------------------|------------------|
| 1.1.3 | Lista de Opciones Elección Múltiple | * Lista de Opciones Elección Múltiple | A<br>B<br>C<br>D |

• Lista de Opciones Múltiples: marcar las casillas que apliquen a su respuesta.

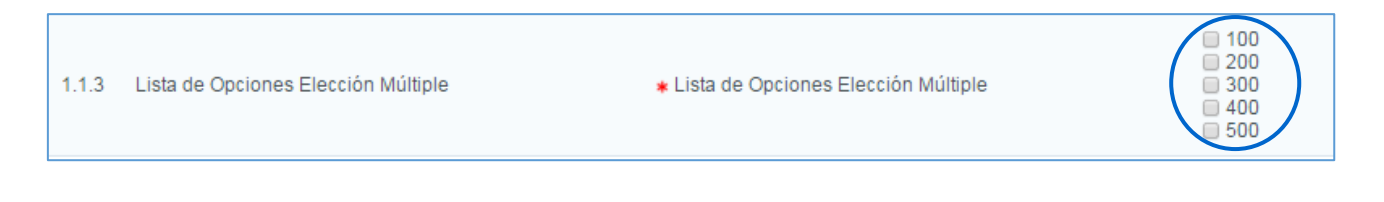

• Anexo: seleccionar "Haga Clic para adjuntar archivo" para subir un archivo.

| 1.1.7 Anexo | <b>∗</b> Anwxo | + Haga clic para adjuntar archive |
|-------------|----------------|-----------------------------------|
|             |                |                                   |

Al hacer clic, aparecerá la siguiente ventana, donde se pueden cargar archivos de un máximo 100

Mb, por lo que se recomienda que, si se necesita cargar varios archivos, se compriman en un único archivo ZIP o RAR. Posteriormente, hay que seleccionar el archivo del ordenador pulsando el botón Examinar, o bien arrastrarlo al área de anexos, y finalizar la operación pulsando "*Confirmar*".

|      |                                        |                                                                                                    | Confirm                                                                    | mar X Cancelar                    |
|------|----------------------------------------|----------------------------------------------------------------------------------------------------|----------------------------------------------------------------------------|-----------------------------------|
| ()   | Seleccione ur<br>La plataforma<br>2MB. | n anexo para cargar. Por favor, mantenga los archivos con un tamaño r<br>a permite subir archivos individuales con un tamaño máximo de 100 MB | nanejable con el fin de facilitar la d<br>pero es recomendable que los arc | escarga.<br>:hivos no superen los |
| Inse | ertar Anexo                            | os                                                                                                    | Reemplazar Anexos                                                          | 🕞 Eliminar anexos                 |
|      |                                        |                                                                                                    |                                                                            |                                   |
| #    | Tipo                                   | Nombre del Archivo                                                                                                    |                                                                            | Tamaño                            |
| 1    | DOCX                                   | Anexo_Manual_Prov.docx                                                                                                    |                                                                            | 9.7 kb                            |
|      |                                        |                                                                                                    |                                                                            |                                   |
|      |                                        |                                                                                                    |                                                                            |                                   |
|      |                                        |                                                                                                    |                                                                            |                                   |

• Anexos Genéricos: Al final de la página de respuesta, puede aparecer como última sección el área adicional de anexos.

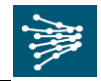

Aquí se pueden incluir aquellos documentos genéricos que se deseen añadir, o bien otros documentos que sea indicados de forma pertinente. Hacer clic en "Añadir/Ver Anexos".

| 12 Áras do Anovas Adicionalas | Añadir/Ver Anexos |
|-------------------------------|-------------------|
| Ningún Anexo                  |                   |
|                               |                   |

Aparecerá una nueva pantalla, donde hay que hacer clic en Cargar Nuevo Archivo.

|                                    | Cargar Nuevo Archivo |
|------------------------------------|----------------------|
| Seleccionar un Filtro              | ¥                    |
| (i) No hay resultados para mostrar |                      |

En la nueva pantalla, hacer clic en "Cargar Nuevo Archivo" para ubicar el archivo a cargar en el ordenador, o bien arrastrar el fichero directamente desde el ordenador, y luego en "Confirmar", para terminar el Proyecto de carga del archivo.

| Inser | tar Anexo | s                  |  |        | Cargar Nuevo Archivo |
|-------|-----------|--------------------|--|--------|----------------------|
|       |           |                    |  |        |                      |
| #     | Tipo      | Nombre del Archivo |  | Tamaño |                      |
|       |           |                    |  |        |                      |
|       |           |                    |  |        |                      |
|       |           |                    |  |        |                      |

Cuando se finalice la carga de anexos, hay haga clic en "Guardar Todo", volviendo nuevamente al sobre de respuesta que se estaba rellenando; en este caso, el sobre de Información Adicional.

Una vez haya respondidas todas las preguntas, hacer clic en "**Guardar y Volver Atrás**". Esto guardará las respuestas en la plataforma y volverá a la página principal.

|                                                       |                   |           | Guardar y Volver Atrás | Guardar y Continuar | X Cancelar    |
|-------------------------------------------------------|-------------------|-----------|------------------------|---------------------|---------------|
|                                                       |                   |           |                        | 💕 Valid             | dar Respuesta |
| 1. Respuesta de Información Adicional (Parámetros: 7) |                   |           |                        |                     |               |
| 1.1 Información Adicional - Secció                    | n de Parámetro    |           |                        |                     |               |
| Parámetro                                             | Descripción Breve | Respuesta |                        |                     |               |

La opción "**Guardar y continuar**" deberá ser utilizada para ir guardando las respuestas a medida que vaya contestando. Es recomendable ir guardando las preguntas según se vayan respondiendo.

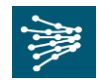

La opción **Cancelar**, se refiere a salir del área de respuesta sin guardar los cambios, devolviéndole de nuevo a la página principal.

#### 5.1.2 Respuesta Técnica

En la página principal *"Mi Respuesta"*, hacer clic sobre <u>Respuesta Técnica</u>. Se abrirá una ventana donde se podrá ir contestando a las preguntas de este sobre.

| Licitación: 2016-297 - Licitación_Man     Provecto: tender 15 - Provecto REE          | Licitación: 2016-297 - Licitación_Manual_Prov                                      |                                                 |       |  |  |
|---------------------------------------------------------------------------------------|------------------------------------------------------------------------------------|-------------------------------------------------|-------|--|--|
| Fecha de Cierre: 12/03/2016 18:00:00<br>Última respuésta enviada: 06/03/2016 20:10:20 |                                                                                    |                                                 |       |  |  |
| Detalles Licitación Mensajes (No leídos 0)                                            |                                                                                    |                                                 |       |  |  |
| Detalles Anexos de Comprador (1) Mi Respuesta Usuarios                                | Detalles Anexos de Comprador (1) Mi Respuesta Usuarios                             |                                                 |       |  |  |
| Resumen Mis Respuestas                                                                |                                                                                    |                                                 |       |  |  |
| 1. Respuesta de Información Adicional                                                 | Respuestas Opcionales sin completar (1)<br>No se han encontrado Anexos Adicionales |                                                 |       |  |  |
| 2. Respuesta Técnica                                                                  | Respuestas Opcionales sin completar (1)<br>No se han encontrado Anexos Adicionales |                                                 |       |  |  |
| 3. Respuesta Económica                                                                | Todos los Artículos señalados Completados<br>No hay Anexos adicionales             | Precio Total (excluidas secciones facultativas) | 1.650 |  |  |
| Ver Detalles de Respuesta                                                             |                                                                                    |                                                 |       |  |  |

Todas aquellas preguntas que tengan un asterisco rojo (\*) son obligatorias, es decir, deben contener una respuesta. Si aún así, le es imposible contestar, anote "N/A" (No Aplica) si es un campo de Texto, o "0" si es un campo numérico.

|        |                                            |                                       | Guardar y Volver Atrás                    | Guardar y Continuar X Cancelar |
|--------|--------------------------------------------|---------------------------------------|-------------------------------------------|--------------------------------|
|        |                                            |                                       |                                           | 💕 Validar Respuesta            |
| 2. Re: | spuesta Técnica (Parámetros: 7)            |                                       |                                           |                                |
|        | ,                                          |                                       |                                           |                                |
| 2.1    | Información Técnica - Sección de Parámetro |                                       |                                           |                                |
|        | Parámetro                                  | Descripción Breve                     | Respuesta                                 |                                |
| 2.1.1  | Valor Si/No                                | ★ Valor Si/No                         | •                                         |                                |
| 2.1.2  | Lista de Opciones                          | * Lista de Opciones                   | •                                         |                                |
| 2.1.3  | Lista de Opciones Elección Múltiple        | * Lista de Opciones Elección Múltiple | 0 100<br>0 200<br>0 300<br>0 400<br>0 500 |                                |
| 2.1.4  | Texto                                      | * Texto                               | Caracteres disponibles 2000               | *                              |
| 2.1.5  | Numérico                                   | Numérico                              | 123                                       |                                |
| 2.1.6  | Fecha                                      | <b>∗</b> Fecha                        | dd/mm/aaaa                                |                                |
| 2.1.7  | Anexo                                      | * Anwxo                               | + Haga clic para adjuntar archivo         |                                |

Los diferentes tipos de respuesta que existen son:

• Sí/No: desplegar la lista que aparece a la derecha para anotar su respuesta.

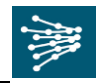

| 2.1.1 | Valor Si/No       | ★ Valor Si/No       |          |
|-------|-------------------|---------------------|----------|
| 2.1.2 | Lista de Opciones | ★ Lista de Opciones | Sí<br>No |

• **Texto:** completar el cuadro en blanco con su respuesta. El contador que hay debajo de dicho cuadro indica el número de caracteres que le quedan disponibles.

| 2.1.4 | Texto                     | * Texto                      | Caracteres disponities 2010 |
|-------|---------------------------|------------------------------|-----------------------------|
| •     | Numérico: reconocerá un c | ampo numérico por el símbolo | que aparece junto al        |

cuadro en blanco para responder. Los campos numéricos han de responderse con un <u>máximo de 3 decimales</u>, usando la <u>coma</u> (,) para separar los decimales (si el idioma definido es español). Por favor, visualice pasando el ratón por el símbolo el formato numérico solicitado en función del idioma seleccionado por su empresa.

| 2.1.5 Numérico Numérico |  |
|-------------------------|--|
|-------------------------|--|

• Lista de Opciones: desplegar la lista que aparece a la derecha para anotar su respuesta.

| 2.1.2 | Lista de Opciones                   | * Lista de Opciones                   | -                |
|-------|-------------------------------------|---------------------------------------|------------------|
| 2.1.3 | Lista de Opciones Elección Múltiple | * Lista de Opciones Elección Múltiple | A<br>B<br>C<br>D |

• Lista de Opciones Múltiples: marcar las casillas que apliquen a su respuesta.

|  | 2.1.3 | Lista de Opciones Elección Múltiple | Lista de Opciones Elección Múltiple | 100<br>200<br>300<br>400<br>500 |
|--|-------|-------------------------------------|-------------------------------------|---------------------------------|
|--|-------|-------------------------------------|-------------------------------------|---------------------------------|

• Anexo: seleccionar "Haga Clic para adjuntar archivo" para subir un archivo.

| 2.1.7 | Anexo | * Anwxo | 🕂 Haga clic para adjuntar archivoæ |
|-------|-------|---------|------------------------------------|
|       |       |         |                                    |

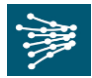

Al hacer clic, aparecerá la siguiente ventana, donde se pueden cargar archivos de un máximo 100

Mb, por lo que se recomienda que, si se necesita cargar varios archivos, se compriman en un único archivo ZIP o RAR. Posteriormente, hay que seleccionar el archivo del ordenador pulsando el botón Examinar, o bien arrastrarlo al área de anexos, y finalizar la operación pulsando "*Confirmar*".

|      |                                       |                                                                                                    | Confirmar                                                                                    | × Cancelar     |
|------|---------------------------------------|----------------------------------------------------------------------------------------------------|----------------------------------------------------------------------------------------------|----------------|
| ()   | Seleccione u<br>La plataforma<br>2MB. | n anexo para cargar. Por favor, mantenga los archivos con un tamaño<br>a permite subir archivos individuales con un tamaño máximo de 100 ME | manejable con el fin de facilitar la descarga.<br>I pero es recomendable que los archivos no | superen los    |
| Inse | ertar Anex                            | os                                                                                                    | 🚡 Reemplazar Anexos                                                                          | liminar anexos |
|      |                                       |                                                                                                    |                                                                                              |                |
| #    | Tipo                                  | Nombre del Archivo                                                                                                    |                                                                                              | Tamaño         |
| 1    | DOCX                                  | Anexo_Manual_Prov.docx                                                                                                    |                                                                                              | 9.7 kb         |
|      |                                       |                                                                                                    |                                                                                              |                |
|      |                                       |                                                                                                    |                                                                                              |                |
|      |                                       |                                                                                                    |                                                                                              |                |

• Anexos Genéricos: Al final de la página de respuesta, puede aparecer como última sección el área adicional de anexos.

Aquí se pueden incluir aquellos documentos genéricos que se deseen añadir, o bien otros documentos que sea indicados de forma pertinente. Hacer clic en "Añadir/Ver Anexos".

|                                | Añadir/Ver Anexos |
|--------------------------------|-------------------|
| 2.2 Área de Anexos Adicionales | $\smile$          |
| 🔿 Ningún Anexo                 |                   |
|                                |                   |

Aparecerá una nueva pantalla, donde hay que hacer clic en Cargar Nuevo Archivo.

|                                                    | Cargar Nuevo Archivo ···· |
|----------------------------------------------------|---------------------------|
| Seleccionar un Filtro                              |                           |
| <ol> <li>No hay resultados para mostrar</li> </ol> |                           |

En la nueva pantalla, hacer clic en "Cargar Nuevo Archivo" para ubicar el archivo a cargar en el ordenador, o bien arrastrar el fichero directamente desde el ordenador, y luego en "Confirmar", para terminar el Proyecto de carga del archivo.

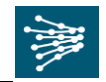

| Inse | rtar Anexo | 25                 |        | Cargar Nuevo Archivo |
|------|------------|--------------------|--------|----------------------|
| #    | Тіро       | Nombre del Archivo | Tamaño |                      |
|      |            |                    |        |                      |

Cuando se finalice la carga de anexos, hacer clic en "Guardar Todo" volviendo nuevamente al sobre de respuesta que se estaba rellenando; en este caso, el sobre de Técnico.

Una vez haya respondidas todas las preguntas, hacer clic en "**Guardar y Volver Atrás**". Esto guardará las respuestas en la plataforma y volverá a la página principal.

| 2. Re | spuesta Técnica (Parámetros: 7)            |                     |           | Guardar y Volver Atrás | E Guardar y Continuar X Cancelar |
|-------|--------------------------------------------|---------------------|-----------|------------------------|----------------------------------|
| 2."   | Información Técnica - Sección de Parámetro |                     |           |                        |                                  |
|       | Parámetro                                  | Descripción Breve   | Respuesta |                        |                                  |
| 2.1.1 | Valor Si/No                                | ★ Valor Si/No       | •         |                        |                                  |
| 2.1.2 | Lista de Opciones                          | * Lista de Opciones | •         |                        |                                  |

La opción "**Guardar y continuar**" deberá ser utilizada para ir guardando las respuestas a medida que vaya contestando. Es recomendable ir guardando las preguntas según se vayan respondiendo.

La opción **Cancelar**, se refiere a salir del área de respuesta sin guardar los cambios, devolviéndole de nuevo a la página principal.

Una vez respondidas todas las preguntas que se solicitan, hay que hacer clic en Guardar y Volver Atrás. Esto guardará las respuestas en la plataforma y le devolverá a la página principal.

#### 5.1.3 <u>Respuesta Ecnonómica</u>

En la página principal "Mi Respuesta", hacer clic sobre Respuesta Económica.

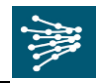

| ♥ Li<br>Pro<br>Fec<br>Últi | Licitación: 2016-297 - Licitación_Manual_Prov Proyecto: tender_15 - Proyecto REE Fecha de Cierre: 12/03/2016 18:00:00 Última respuesta enviada: 06/03/2016 20:10:20 |                                                                                    |                                                 | III OK |
|----------------------------|----------------------------------------------------------------------------------------------------|------------------------------------------------------------------------------------|-------------------------------------------------|--------|
| Detail<br>Detaile<br>Res   | les Licitación Mensajes (No leidos 0)<br>s Anexos de Comprador (1) Mi Respuesta Usuarios<br>sumen Mis Respuestas                                                    |                                                                                    |                                                 |        |
| 1.                         | Respuesta de Información Adicional                                                                                                    | Respuestas Opcionales sin completar (1)<br>No se han encontrado Anexos Adicionales |                                                 |        |
| 2.                         | Respuesta Técnica                                                                                                    | Respuestas Opcionales sin completar (1)<br>No se han encontrado Anexos Adicionales |                                                 |        |
| 3.                         | Respuesta Económica                                                                                                    | Todos los Artículos señalados Completados<br>No hay Anexos adicionales             | Precio Total (excluidas secciones facultativas) | 1.650  |
| ÷ \                        | Ver Detalles de Respuesta                                                                                                    |                                                                                    |                                                 |        |

A continuación se abrirá una ventana donde podrá ir contestando a las preguntas de este sobre:

|                                 |                                                |               |                  | Guardar y Volver Atrás                          | X Cancelar  |
|---------------------------------|------------------------------------------------|---------------|------------------|-------------------------------------------------|-------------|
|                                 |                                                |               |                  | 🔚 Actualizar 📑 Valida                           | r Respuesta |
|                                 |                                                |               |                  | Precio Total (excluidas secciones facultativas) | 0           |
|                                 |                                                |               |                  |                                                 |             |
| 3. Respuesta Económica (Línea   | de Artículos: 2, Parámetros: 0)                |               |                  |                                                 |             |
| 3.1 Suministro - Sección Precio | 0                                              |               |                  |                                                 |             |
| Referencia Artículo             | Descripción Breve                              | Observaciones | Unidad de Medida | Cantidad Precio Unitario                        | Precio      |
| 3.1.1 x0000x                    | * Descripción completa del material o servicio |               | Unidad           | 0                                               | 0           |
|                                 |                                                |               |                  | Total Sección                                   | 0           |
| 3.2 Prueba Precio - Sección P   | recio                                          |               |                  |                                                 |             |
| Referencia Artículo             | Descripción Breve                              | Observaciones | Unidad de Medida | Cantidad Precio Unitario                        | Precio      |
| 3.2.1                           | * Precio Prueba                                |               | Euro             | 2                                               | 0           |
|                                 |                                                |               |                  | Total Sección                                   | 0           |

En este ejemplo, el tipo de respuesta es un valor numérico. Rellenar la casilla **Precio Unitario**, en la Unidad de Medida indicada. Ha de responderse con un <u>máximo de 3 decimales</u>, en los casos en los que el idioma sea en español, usando la <u>coma</u> (,) para separar los decimales. Tampoco podrá escribirse el <u>punto</u> (.) para los miles. En los casos en los que sea en inglés se deberá poner <u>punto</u> (.) para los decimales.

Por favor, visualice pasando el ratón por el símbolo el formato numérico solicitado en función del idioma seleccionado por su empresa.

- Al hacer clic en Actualizar, el sistema calculará automáticamente el "Precio Unitario x Cantidad" y pondrá el resultado en la casilla "Precio", marcada en amarillo, así como en el apartado "Total Sección".
- Si se selecciona el botón Validar Respuesta, el sistema comprobará si las respuestas introducidas cumplen el formato correcto.

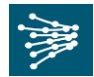

Todas aquellas preguntas que tengan un asterisco rojo (\*) son obligatorias, es decir, deben contener una respuesta. Si aún así, es imposible contestar, anotar "0" e indicarlo en la casilla de **Comentarios**.

De la misma forma que en los sobres de Información Adicional y Técnico, también puede estar habilitada un "*Área Adicional de Anexos*" al final de la hoja de respuestas.

Una vez haya respondido todas las preguntas que se solicitan, hacer clic en "**Guardar y Volver Atrás**". Esto guardará las respuestas en la plataforma y volverá a la página principal.

## 5.2 Respuesta Offline

Si no se desea estar conectado a Internet mientras se completa la oferta, se pueden descargar los sobres de respuesta en un único archivo Excel.

Para ello, en la página principal "Mi Respuesta", hay que pulsa el botón "**Exporta/Importa Respuesta**", que aparecerá dentro del botón de opciones ocultas.

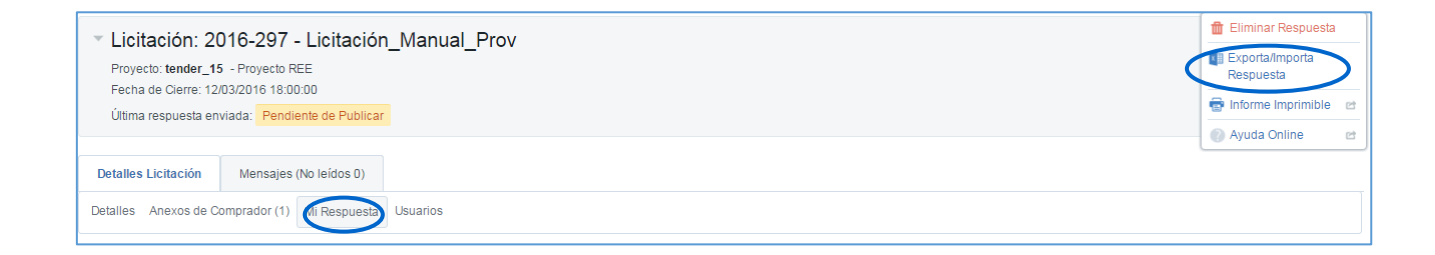

#### Aparecerá la siguiente pantalla. Hacer clic en Descargar.

| * Licitación: 2016-297 - Licitación_Manual_Prov                                                                                                    | III OK                             |
|----------------------------------------------------------------------------------------------------|------------------------------------|
| Proyecto:tender_15 - Proyecto REE                                                                                                    |                                    |
| Fecha de Cierre: 12/03/2016 18:00:00                                                                                                    |                                    |
| Ultima respuesta enviada: Pendiente de Publicar                                                                                                    |                                    |
| Modificar                                                                                                    |                                    |
| I⊷ Volver a la Respuesta                                                                                                    |                                    |
|                                                                                                    | Instrucciones para importar        |
| Esta pantalla le permite descargar una hoja de Excel con el cuestionario de la Licitación. Puede utilizar la Hoja de Cálculo para completar su respuesta. Una vez que haya completado la hoja debería volver a esta pantalla e i Cuestionario online. | importar la hoja para completar el |
| Seleccionar Documento para importar Seleccionar archivo Ningún archivo seleccionado                                                                                                    |                                    |

Se configurará un archivo Excel sobre el que se van a incluir las respuestas, excepto los anexos los cuales tendrán que subirse directamente en la herramienta. En el mismo archivo que se cree, aparecerán los tres sobres de respuestas seguidos, aunque posteriormente, en la plataforma se guardará cada respuesta en el sobre correspondiente.

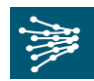

#### 5.2.1 <u>Respuesta de Información Adicional y Técnica</u>

Guardar el archivo descargado en el equipo y completar los campos siguiendo las siguientes pautas:

- Sólo se pueden rellenar las celdas sombreadas con Azul (Respuesta opcional) o Amarillo (Respuesta obligatoria). Si se cumplimentan alguna otra celda, podría dar error al cargar el archivo a la plataforma.
- Recordar los <u>tipos de campos o respuestas</u>. La forma de completarlos en Excel es la siguiente:
  - Sí/No: seleccionar del desplegable en la columna "Respuesta", la opción de la respuesta.

| Valor Si/No | Seleccione la<br>respuesta aplicable<br>desde el menú en la<br>parte inferior derecha<br>del cuadro de<br>respuesta |       | • |
|-------------|----------------------------------------------------------------------------------------------------|-------|---|
|             |                                                                                                    | Sí    |   |
| L           | <u> </u>                                                                                                    | 1.1.4 |   |

• **Texto:** el sistema permite introducir hasta un máximo de 2000 caracteres.

| Texto | Introducir texto sin |  |
|-------|----------------------|--|
|       | formato              |  |

• Lista de Opciones: seleccionar del desplegable en la columna Respuesta la opción que se desee.

| Lista de Opciones                      | Seleccionar una de las<br>opciones enumeradas<br>en el menú<br>desplegable en la parte<br>inferior derecha del<br>cuadro de respuesta | A                | • |
|----------------------------------------|----------------------------------------------------------------------------------------------------|------------------|---|
| Lista Opciones de<br>Elección Múltiple | Marcar las Opciones<br>aplicables como<br>"Opción Seleccionada"                                                                       | A<br>B<br>C<br>D |   |

 Lista Opciones de Elección Múltiple: seleccionar en la celda marcada en Azul una o varias opciones, marcar la opción como Opción Seleccionada del desplegable.

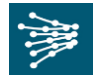

| Lista Opciones de | Marcar las Opciones   | 100    | Opción Seleccionada |
|-------------------|-----------------------|--------|---------------------|
| Elección Múltiple | aplicables como       | 200    |                     |
|                   | "Opción Seleccionada" | 300    |                     |
|                   |                       | 400    |                     |
|                   |                       | 500    | <u> </u>            |
| Texto             | Introducir texto sin  | Prueba | Opción Seleccionada |

#### • **Fecha:** introducir la fecha en el formato indicado *dd/mm/yyyy*.

| Fecha (dd/mm/aaaa) Introduzca una Fecha | 25/03/2016 |
|-----------------------------------------|------------|
| válida                                  |            |

#### • **Numérico:** introducir el valor numérico que corresponda.

| Numerico Introducir un Valor 125<br>Numérico | Numérico | Introducir un Valor<br>Numérico | 125 |
|----------------------------------------------|----------|---------------------------------|-----|
|----------------------------------------------|----------|---------------------------------|-----|

• **Anexos:** deberán cargarse directamente en la plataforma, por lo que ahora las celdas (sombreadas en Gris) no deben ser modificadas.

#### 5.2.2 <u>Respuesta Económica</u>

El procedimineto de respuesta será igual que en los sobres de información adicional y técnico, incorporando elementos númericos al tipo de respuesta.

• **Numérico:** responder en la celda Amarilla, no incluir el punto (.) para los miles. Los decimales se escribirán con coma (,). Máximo 3 decimales. Ej.: 1234,567

| Descripción Breve | Unidad de Medida | Cantidad | Precio Unitario | Precio | Comentarios |
|-------------------|------------------|----------|-----------------|--------|-------------|
| Precio            | Metro            | 3        | 25              | 75     |             |

Nota: Todas las celdas donde hay que introducir el PRECIO UNITARIO en la parte Económica, que corresponde al sobre Económico, son de tipo Numérico.

Tras completar todos los elementos de los sobres, hay que Guardar el documento, y posteriormente importarlo en la Plataforma. Para ello, en la página principal, pulse el botón "**Exporta/Importa Respuesta**". Ha de tenerse en cuenta que una vez que se importa el Excel en la plataforma, se sustituirán todos los datos que hubiera en ella por los del Excel.

No olvide que hasta que no suba el archivo y lo guarde en la plataforma, estará trabajando offline por lo que deberá asegurarse de que ha guardado el archivo en el que está trabajando en su ordenador.

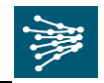

| Licitación: 2016-297 - Licitación_Manual_Prov Proyecto: tender_15 - Proyecto REE Fecha de Cierre: 12/03/2016 18:00:00 Última respuesta enviada: Pendiente de Publicar | Eliminar Respuesta     Exporta/Importa     espuesta     Informe Imprimible |
|----------------------------------------------------------------------------------------------------|----------------------------------------------------------------------------|
| Detailes Licitación     Mensajes (No leídos 0)       Detailes     Anexos de Comprador (1)       Usuarios                                                              | Ayuda Online                                                               |

Aparecerá la siguiente pantalla. Hacer clic en **Examinar**, buscar el archivo en su equipo y pulsar el botón **Insertar**.

| Seleccionar Documento para importar | Seleccionar archivo Ningún archivo seleccionado | 💇 Insertar | 🛃 Descargar |
|-------------------------------------|-------------------------------------------------|------------|-------------|
|                                     |                                                 |            |             |

Las preguntas tipo anexo de los sobres de respuesta, es decir, donde se requiera que suba un archivo, no podrán subirse gestionarse de manera off-line por lo que deberá subirlos directamente donde corresponda en la plataforma electrónica.

Hay que cargar todos los anexos dentro de cada uno de los sobres. Cuando se termine de cargar los anexos en cada uno de los sobres, hacer clic en <u>Guardar y Volver atrás.</u>

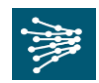

## 6. INFORME IMPRIMIBLE

La opción Informe Imprimible permite descargar en pdf e imprimir, un informe con los datos correspondientes a la Licitación así como el registro de todas las respuestas que se han creado.

| Licitación: 2016-297 - Licitación_Manual_Prov Proyecto: tender_15 - Proyecto REE Fecha de Cierre: 1203/2016 18:00:00 Última respuesta enviada: Pendiente de Publicar | Eliminar Respuesta     Exporta/Importa     Respuesta     Informe Imprimible |
|----------------------------------------------------------------------------------------------------|-----------------------------------------------------------------------------|
| Detailes Licitación         Mensajes (No leídos 0)           Detailes Anexos de Comprador (1)         Mi Respuesta         Usuarios                                  | Ayuua oniille                                                               |

## 7. ELIMINAR RESPUESTA

Tras crear la respuesta, tanto de tipo Online como Offline, existe la posibilidad de poder eliminarlas.

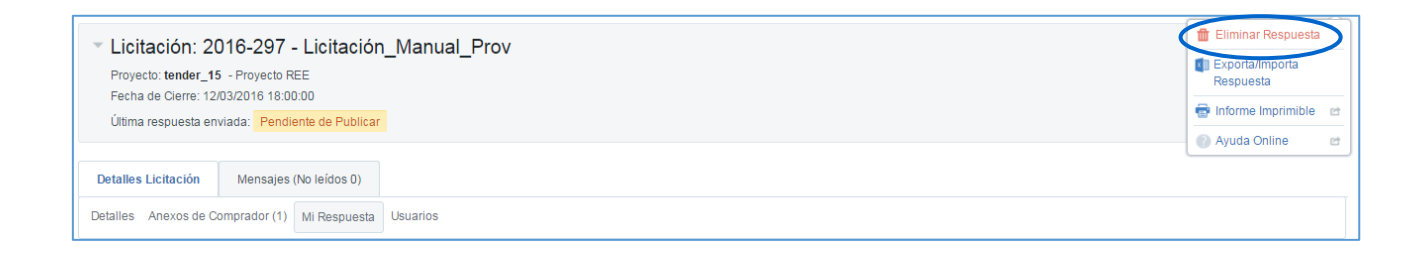

Hacer clic en Eliminar Respuesta. A continuación, le aparecerá un menú de confirmación sobre la eliminación de la respuesta.

| ree-licita-prep.bravosolution.com dice:                                                                             |     |  |
|----------------------------------------------------------------------------------------------------|-----|--|
| ;Atención! Va a eliminar su Respuesta. Haga clic en Aceptar para Contin<br>o en Cancelar para volver a su Respuesta | uar |  |
| Evita que esta página cree cuadros de diálogo adicionales.                                                          |     |  |
| Aceptar                                                                                                    | ar  |  |

Tras aceptar, se eliminarán todas las respuestas creadas dentro de la Licitación, y el portal volverá a la pantalla inicial, donde se podrá elegir nuevamente si "Crear Respuesta" o "Declinar Respuesta".

En este momento, para Red Eléctrica su empresa no habrá respondido a la Licitación, SDI, respectivamente.

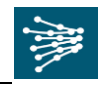

| Licitación: 2016-297 - Licitación_Manual_Prov Proyecto: tender_15 - Proyecto REE Fecha de Cierre: 12/03/2016 18:00:00 Última respuesta enviada: Pendiente de Publicar | IIII OK            |
|----------------------------------------------------------------------------------------------------|--------------------|
| Atención: Tiene archivos del Comprador para leer (1), haga clic aquí para visualizarlos                                                                               |                    |
| Detalles Licitación Mensajes (No leídos 0)                                                                                                    |                    |
| Detalles Anexos de Comprador (1) Mi Respuesta Usuarios                                                                                                    |                    |
| tre ver Sólo Índice de Respuestas                                                                                                    | Declinar Respuesta |
| <ul> <li>1. Respuesta de Información Adicional (Parámetros: 7)</li> </ul>                                                                                             |                    |

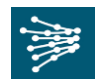

## 8. MENSAJES A TRAVÉS DE LA PLATAFORMA

Si tiene alguna duda de la Licitación, SDI en la que está participando (del contenido, información, etc. que debe subir), puede enviar un mensaje a Red Eléctrica de España a través del área de mensajes de la plataforma.

En el menú existe una pestaña dedicada exclusivamente a la creación y recepción de mensajes.

| Licitación: 2016-297 - Licitación_Manual_Prov                                     |  |  |  |  |  |
|-----------------------------------------------------------------------------------|--|--|--|--|--|
| Proyecto: tender_15 - Proyecto REE                                                |  |  |  |  |  |
| Fecha de Cierre: 12/03/2016 18:00:00                                              |  |  |  |  |  |
| Última respuesta enviada: Pendiente de Publicar                                   |  |  |  |  |  |
| Detalles Licitación                                                               |  |  |  |  |  |
| Crear Mensaje Mensajes Recibidos Mensajes Enviados Borradores Mensajes Reenviados |  |  |  |  |  |

Siempre que se necesite, se puede enviar un mensaje con dudas o comentarios, los cuales serán leídos por una persona capacitada para responderles, y luego respondidos por esta misma vía. Cuando se recibe un mensaje del comprador responsable de la Licitación, llega a su correo un aviso para que acceda a la plataforma y revise los mensajes recibidos.

Para redactar un mensaje, deberá proceder de la siguiente manera:

1) Hacer clic en "Mensajes". Se desplegará un listado con diferentes opciones como se muestra. Hacer clic en "Crear Mensaje".

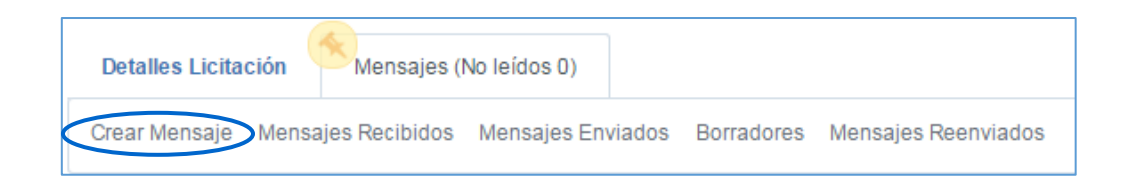

#### 2) Aparecerá la siguiente pantalla:

|         | Enviar N | tensaje Guardar como Borrador | × Cancelar |
|---------|----------|-------------------------------|------------|
| Mensaje |          |                               |            |
| Asunto  | Mensaje  |                               |            |
|         |          |                               |            |
|         |          |                               |            |
|         |          |                               |            |
|         |          |                               |            |
|         |          |                               |            |
| Anexos  |          |                               |            |
|         |          |                               | 🔗 Anexos   |

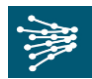

**3)** En la parte donde dice "Asunto", deberá escribir el Asunto del mensaje. Más abajo, en la parte donde dice "Mensajes", se debe redactar el cuerpo del mensaje. También se pueden anexar archivos haciendo clic en el botón "Anexos".

|         |         | Enviar Mensaje | Guardar como Borrador | X Cancelar |
|---------|---------|----------------|-----------------------|------------|
| Mensaje |         |                |                       |            |
| Asunto  | Mensaje |                |                       |            |
|         |         |                |                       |            |
|         |         |                |                       |            |
|         |         |                |                       |            |
|         |         |                |                       |            |
|         |         |                |                       |            |
| Anexos  |         |                |                       |            |
|         |         |                |                       | 🔗 Anexos   |

4) Por último pulsar el botón "Enviar mensaje".

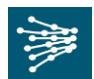

## 9. COMPROBACIÓN DE LA RESPUESTA A LA LICITACIÓN

Antes de Enviar la Respuesta, revise los siguientes puntos:

- Se han entendido adecuadamente todos y cada uno de los productos/servicios a los que presenta oferta. En caso de dudas, se puede enviar un <u>mensaje a través de la</u> <u>plataforma</u>.
- No quedan preguntas obligatorias por contestar en ninguna de las tres respuestas (Información Adicional, Técnica, Económica). Ver pantalla principal (Área "Mi Respuesta"):

| Detalles Licitación Mensajes (No leídos 0)    |               |                 |          |                                                  |                                         |                                                 |       |
|-----------------------------------------------|---------------|-----------------|----------|--------------------------------------------------|-----------------------------------------|-------------------------------------------------|-------|
| Detalles Anexos de Comprador (1) Mi Respuesta |               | li Respuesta    | Jsuarios |                                                  |                                         |                                                 |       |
| Res                                           | umen Mis Res  | spuestas        |          |                                                  | _                                       |                                                 |       |
| 1.                                            | Respuesta de  | Información Adi | cional   | Respuestas Opcionales<br>No se han encontrado A  | sin completar (1)<br>vnexos Adicionales |                                                 |       |
| 2.                                            | Respuesta Téo | cnica           |          | Respuestas Opcionales<br>No se han encontrado A  | sin completar (1)<br>mexos Adicionales  |                                                 |       |
| 3.                                            | Respuesta Ec  | onómica         |          | Todos los Artículos señ<br>No hay Anexos adicion | alados Completados<br>ales              | Precio Total (excluidas secciones facultativas) | 1.650 |

- Se han cargado todos los anexos requeridos en la parte de Anexos Genéricos.
- Se han revisado los mensajes que pueda haber enviado a través de la plataforma.

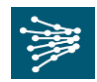

## **10. ENVIAR RESPUESTA**

Una vez rellenadas todas las respuestas, cargados todos los archivos necesarios en cada área correspondiente, y tras comprobar que se ha cumplimentado adecuadamente la Licitación, SDI, se debe publicar la respuesta.

Para ello, en el Área de "Mi Respuesta", hacer clic en el botón "Enviar Respuesta".

Se recibe un email de confirmación cuando se haya completado el Proyecto.

| ▼ Lic<br>Proy<br>Fecl<br>Últin | citación: 2016-297 - Licitación_Manu<br>recto: tender_15 - Proyecto REE<br>ha de Cierre: 12/03/2016 18:00:00<br>na respuesta enviada: Pendiente de Publicar | lal_Prov                                  |                                                 | IIII OK          |
|--------------------------------|----------------------------------------------------------------------------------------------------|-------------------------------------------|-------------------------------------------------|------------------|
| Detalle<br>Detalles            | es Licitación Mensajes (No leídos 0)<br>Anexos de Comprador (1) Mi Respuesta Usuarios                                                                       |                                           |                                                 |                  |
| Resu                           | umen Mis Respuestas                                                                                                    |                                           |                                                 | Enviar Respuesta |
| 1.                             | Respuesta de Información Adicional                                                                                                    | Respuestas Obligatorias sin Completar (6) |                                                 |                  |
| 2.                             | Respuesta Técnica                                                                                                    | Respuestas Obligatorias sin Completar (6) |                                                 |                  |
| 3.                             | Respuesta Económica                                                                                                    | Campos Obligatorios sin Completar (5)     | Precio Total (excluidas secciones facultativas) | 0                |

Asimismo, en el encabezado, se puede comprobar cómo pasa el estado de la respuesta de "Pendiente de Enviar" sombreado en naranja, a "Última Respuesta enviada" con la fecha y la hora del envío.

| <ul> <li>Licitación: 20</li> </ul>                                                                                                  | )16-297 - Licitaciór   | _Manual_Prov |  |  |
|----------------------------------------------------------------------------------------------------|------------------------|--------------|--|--|
| Proyecto: <b>tender_15</b> - Proyecto REE<br>Fecha de Cierre: 12/03/2016 18:00:00<br>Última respuesta enviada: Pendiente de Publica |                        |              |  |  |
| Detalles Licitación                                                                                                    | Mensajes (No leídos 0) |              |  |  |
| Detalles Anexos de Comprador (1) Mi Respuesta Usuarios                                                                              |                        |              |  |  |

Una vez enviada la respuesta, el sistema permite modificarla hasta la fecha de cierre. Para ello, hay que hacer clic en Modificar Respuesta.

Una vez se hayan realizado las modificaciones, clic en Guardar Cambios, y, por último, Enviar Modificaciones.

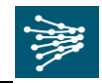

| <ul> <li>Licitación: 2016-297 - Licitación_Manual_Prov</li> <li>Proyecto: tender_15 - Proyecto REE</li> <li>Fecha de Cierre: 12/03/2016 18:00:00</li> <li>Última respuesta enviada: 06/03/2016 20:10:20</li> </ul> |                                    |                                                                                    |                                                 |                              |
|----------------------------------------------------------------------------------------------------|------------------------------------|------------------------------------------------------------------------------------|-------------------------------------------------|------------------------------|
| Modificar: Los cambios se Guardarán Sólo al ser Enviados                                                                                                    |                                    |                                                                                    |                                                 |                              |
|                                                                                                    |                                    |                                                                                    | Enviar Modificaciones                           | × Deshacer todos los Cambios |
| Resumen Mis Respuestas                                                                                                    |                                    |                                                                                    |                                                 |                              |
| 1.                                                                                                    | Respuesta de Información Adicional | Respuestas Opcionales sin completar (1)<br>No se han encontrado Anexos Adicionales |                                                 |                              |
| 2.                                                                                                    | Respuesta Técnica                  | Respuestas Opcionales sin completar (1)<br>No se han encontrado Anexos Adicionales |                                                 |                              |
| 3.                                                                                                    | Respuesta Económica                | Todos los Artículos señalados Completados<br>No hay Anexos adicionales             | Precio Total (excluidas secciones facultativas) | 1.650                        |